# 台灣山林悠遊網電子集章流程說明

# Step1. 將山林悠遊網LINE@加入好友

途徑一:點擊連結<u>https://lin.ee/mC797v5</u>加入。

途徑二:掃瞄QRcode加入

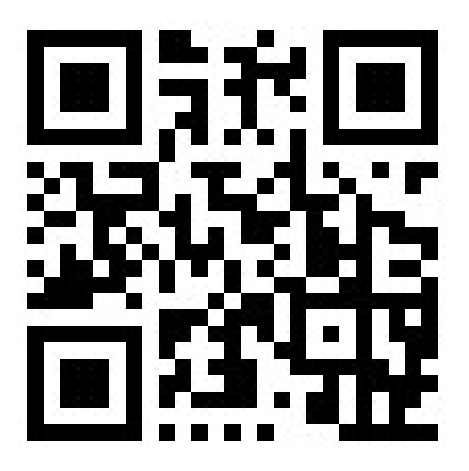

## Step2. 點選集章活動進入集章頁面,並登入或註冊台灣山林悠遊網會員

途徑一:以手機或平板裝置透過Line@進入

1. 若已有悠遊網會員,可透過Line自動登入同個會員帳號(ps.Line帳號跟悠遊網需使用同個信箱唷)

| ✓ 會員登入 - 台灣山林悠遊網<br>https://30uu.emct.tw       | 認證                                                                               | 服務申請進度 - 台灣山林悠遊網         ×           https://30uu.emcl.tw         ×                                                                                                    |
|------------------------------------------------|----------------------------------------------------------------------------------|----------------------------------------------------------------------------------------------------|
| ● 會員專區                                         |                                                                                  | ◆ 台灣山林悠遊網<br>TANAMA FOREST RECENTION                                                                                                    |
|                                                |                                                                                  |                                                                                                    |
| 帳號                                             | 山林悠遊網<br>提供者:賴山林                                                                 | and the second second                                                                                                    |
| 請輸入註冊的 Email                                   | 山林悠遊網                                                                            | 金昌東區                                                                                                    |
| 密碼                                             | 所在國家或地區: 台灣                                                                      | 日央守巡                                                                                                    |
| 請輸入密碼                                          | <b>西</b> 世方和60百日                                                                 |                                                                                                    |
| to in TE                                       |                                                                                  |                                                                                                    |
| 43 45 1 €6 43 με                               | AB 7 THAT WE THAT WE THAT                                                        | an in the state of the state of |
|                                                | 個人檔案 (必要資訊) ^                                                                    |                                                                                                    |
| €〕重新產生 🕢 語音播放                                  | 用戶識別資訊 (必要資訊) ^                                                                  | 會員專區         +           週單                                                                                                    |
|                                                |                                                                                  | 個人資料                                                                                                    |
|                                                | 請注意:                                                                             | 解說申請進度                                                                                                    |
| Encohook @ )                                   | <ol> <li>使用本服務時,請先確定您是使用由賴山林於Googl<br/>Play、App Store等平台發布之官方應用程式。若您f</li> </ol> | le<br>使用 <b>服務由請推度</b>                                                                                                    |
| Facebook HA                                    | 官方發布以外之應用程式造成任何損失,本服務的排<br>者不承擔任何責任。                                             | 是供 ····································                                                                                                    |
| <ol> <li>忘記密碼</li> <li>乌.還沒有帳號?加入會員</li> </ol> | Ų                                                                                | 我的收藏                                                                                                    |
|                                                | 許可                                                                               | 集章活動                                                                                                    |
| く > ひ む :                                      | 取消                                                                               |                                                                                                    |
|                                                |                                                                                  |                                                                                                    |
| Step. 1                                        | Step. 2                                                                          | Step. 3                                                                                                    |

2. 若無悠遊網會員,則會請您註冊會員唷,小建議:使用與Line帳號同組信箱,往後可以用line快

速登入!

| <ul> <li>✓ 會員登入 - 台湾山林悠遊網</li> <li>Mites/j50ausect.te</li> <li>▲ 會員専匹</li> </ul> | LINE               |                                                                       | ● 會員專區                                    |
|----------------------------------------------------------------------------------|--------------------|-----------------------------------------------------------------------|-------------------------------------------|
| <b>梯號</b><br>講驗入註冊的 Email                                                        |                    | 山林悠遊網<br>提供著:頭山林<br>山林悠遊網<br>所在國家或地區: 台灣                              | 加入會員 確認註冊即表示同意感私權政策和「個人資料保護               |
| (1) (1) (1) (1) (1) (1) (1) (1) (1) (1)                                          | 使用以下褥號暨入           | 要求存取的項目<br>個人檔案 (必要資訊) ~                                              | ALI Alina Tria -<br>註記*處為必填<br>*姓名 / Name |
| #266<br>請給人驗證碼                                                                   | 登入                 | 用戶識別資訊 (必要資訊) ^ () 電子郵件帳號 ^                                           | *身分證字號 / Passport ID                      |
| (↓重新產生 d_b 結音播放                                                                  | 以其他構態登入            | <b>請注意:</b><br>1.使用本服務時,請先確定您是使用由領山林於Google                           | 身分縫 護照<br>詞輸入身分證字號                        |
| Facebook 登入         LINE 登入           0. SRies         合谱没有振行,加入含量               | 關於LINE 陽私權政策 服務條款  | Play、App Store等半台發布之間方應用程式。若協使用<br>3<br>「發布以外之應用程式請定任何損失。未服務的接供<br>降可 | *Email (登入帳號)                             |
| ←                                                                                | © LINE Corporation | 取消<br>大小 A accass line ma C                                           | 確認註冊<br>各已有會員帳號?立即登入                      |
| Step. 1                                                                          | Step. 2            | Step. 3                                                               | Step. 4                                   |

## 途徑二:網頁版

### 1.已有悠遊網會員

| ଜ | 台灣山林悠遊網 > 會員專區 > 登入 |  |
|---|---------------------|--|
| ÷ | ● 會員專區              |  |

### 會員登入

台湾山林悠遊網各項服務-「解說申請」、「課程報名」等,需登入會員 後方可使用申請。(本網站不支援旧登入,請改用Chrome、Edge、 Safari、Firefox...等瀏覽器登入。)

| 帳號  | 請輸入註冊的 Email     |              |
|-----|------------------|--------------|
| 密碼  | 請輸入密碼            |              |
| 驗證碼 | 請輸入驗證碼           | <u>\$231</u> |
|     | €】重新産生驗證碼        | ●語音播放        |
|     | Facebook 登入      | 1<br>LINE 亞人 |
|     | ① 忘記密碼 乌 還沒有帳號?加 | 入會員          |

#### 會員相關訊息

 台灣山林悠遊網即日起新增 Facebook 帳號登入, 蓋有會員資料仍 可使用 email 為帳號登入, 若曾訂問過電子報, 也可使用該 email 信頼登入。 ↑

- 台灣山林悠遊網中各項服務(解說申請、讓程報名等),需登入會員 後方可使用申請。使用 Facebook 帳號登入者,報名課程時仍需填 寫身分證字號,以幫助您保險。
- 會員資料依個人資料保護法相關規定保存,詳見下方「個人資料保 護法聲明」。

### 個人資料保護法聲明

| 山住宿申請及登山安   |
|-------------|
| 身服務 (○三九 訂  |
| 頁、〇九六 其他地方  |
| (料分類:個人基本   |
| 式等。(C ○○一 辨 |
| 描述、C〇四〇 意   |
| 6) 個人資料保管期  |
| 會員帳號刪除日,個   |
| 削除。         |
| 5 f         |

| LINE         |  |
|--------------|--|
|              |  |
|              |  |
|              |  |
| 使用其地方式登入     |  |
| NEW 透過行動媒碼登入 |  |
| 忘記職子副作時號或簽语? |  |

**随后爆动突 经指收款** 

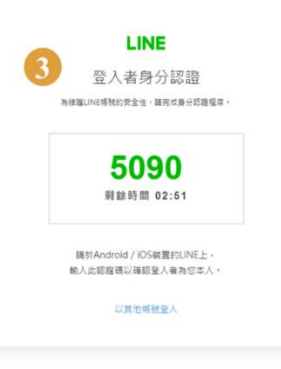

186.420R — 经拉纳政

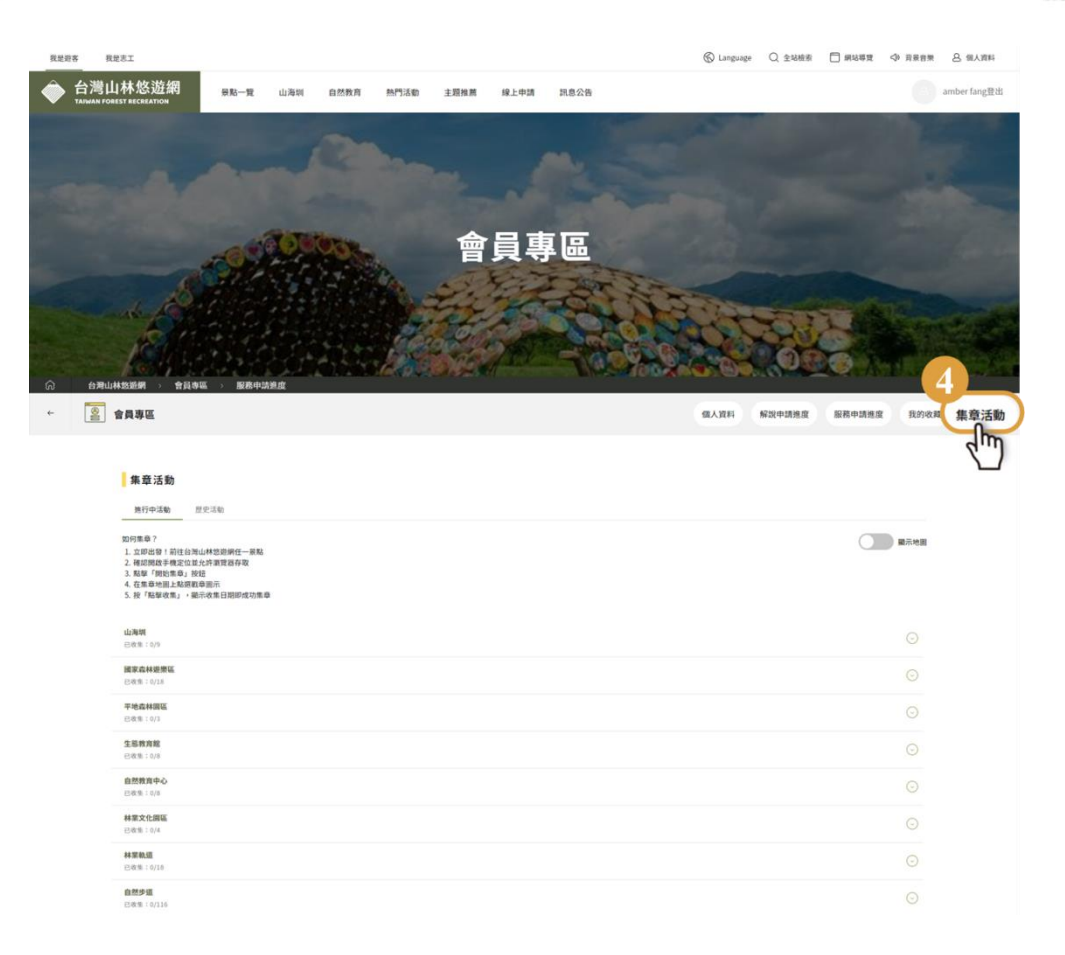

2.無您遊網會員:重複已有悠遊網會員的Step1.~Step3.,登入後,會請您註冊會員。

| ← 🙋 會員專區                                                |                                                         |                                                                                                    |  |  |
|---------------------------------------------------------|---------------------------------------------------------|----------------------------------------------------------------------------------------------------|--|--|
|                                                         | 加入會員                                                    | 「個人資料保護法」公開聲明內容                                                                                                    |  |  |
| 確認註冊即表示同應應私權政策和「個人資料保護法」公開變明<br>註記"禽為必填                 |                                                         | 歡迎使用行政院需要會林務局(以下簡稱本局)相關網站服務,依據個人貿科保護法(以<br>下稱個貿法)第八條第一項規定,為了確保使用者之個人貿科、降私及權益之保護,當您<br>已開調並同意告局「個人貿科保護法告知內容」時,即表示您感察以電子文件之方式行使<br>法律你好不可考计報任」。●書書書で可含い來,茶了可考虑の一時, |  |  |
|                                                         | "姓名 / Name                                              | 本性的協力问意之權利,並與內害與同意之政策,但不同定國必定所,<br>以下為本局依了個人資料保護法」規定,必須同您告知的各項聲明,請您該必詳問。<br>一、 個人資料預集目的:                                                                         |  |  |
| *房分组字號 / Passport ID<br>身分超 選續 讀驗入身分證字號<br>*Email(登入導號) | (一)志工解說招雅申請及自然於對中心讓這般各等招招。 (二)上述之相關無務或其他符合歸無項目所定義之工作範圍。 |                                                                                                    |  |  |
|                                                         | *Email(皇人端號)                                            | (一) 能別類(例如:中文姓名、蜀民券分證統一編號、聯絡電話號<br>碼、地址(性別):出生地、電子部件地址),特面類(例如:出生<br>年月日)等。                                                                                      |  |  |
|                                                         | 確認註冊<br>▲ 己有會員杨號 <sup>4</sup> 立即至人                      | 三、 個人資料利用之期間、地區、封象及方式:<br>(一)期間:會員低發申請日至會員唔發制除日,個人申請資料得自<br>行申請删除。<br>(二)地區:您約個人資料將用於本局提供服務之地區。<br>(二)方式:電子文件、紙本,或以自動化機器或其他非自動化之利<br>用本式。                        |  |  |

# Step3. 開始集章

進入集章活動畫面前,如不是悠遊網會員,會先請您註冊會員,註冊後,點選集章活動,進入集章地 圖。

| 1       |                          | 0             |                                                              | 集章活動 - 台灣山林悠遊網                                                                                                    |               | 集章活動 - 台湾山林悠遐網                                                                                                    |
|---------|--------------------------|---------------|--------------------------------------------------------------|----------------------------------------------------------------------------------------------------|---------------|----------------------------------------------------------------------------------------------------|
|         | acj                      |               | 會員專區                                                         | 台灣山林悠遊網<br>TAMARA FOREST ECCELATION                                                                                                    | =             | (i)集章地圖 ×                                                                                                    |
|         |                          |               | 加入會員                                                         | ● 會員專區                                                                                                    | +<br>選單       | 集章點活動                                                                                                    |
| Street. |                          |               | 確認註冊即表示同意隱私權政策和「個人資料保護<br>法」公開聲明內容。<br>註記*處為必填<br>*姓名 / Name | 集章活動         進行中活動         歴史活動           如何集章?                                                                                                    |               | Para and para and par |
| Fig     | ത്                       | <b>a</b>      | *身分證字號 / Passport ID<br>身分證<br>護照                            | <ol> <li>立即出發!前往台湾山林悠遊網任一颗點</li> <li>確認開啟手視定位並允許瀏覽器存取</li> <li>點拿 們始魚靠,並在<br/>於此一時始集章,並且</li> <li>在集重地圖上點這骰章圖示</li> <li>按「點擊收集」,顯示收集日期即成功集章</li> </ol> |               | 要使用你的目前位置<br>不允許 好                                                                                                    |
| 想去哪玩    | 景點資訊                     | ₩₩<br>山海圳     | 請輸入身分證字號                                                     | <b>山海圳</b><br>已收集:0/8                                                                                                    | $\odot$       |                                                                                                    |
| f.      |                          | Í )           | *Email(登入帳號)                                                 | <b>國家森林遊樂區</b><br>已改集:0/18                                                                                                    | $\odot$       |                                                                                                    |
| 粉熱專頁    | <sup>線上購票</sup><br>山林悠遊網 | 集章活動<br>· · · | 確認註冊<br>各已有會員機號: 立即登入                                        | <b>平地森林園區</b><br>已改集:0/3<br>開始集音                                                                                                    | ⊙<br><b>⊤</b> | Anne Bant an<br>Ente<br>Ente<br>Anne Anne<br>Kolennie<br>Anne Anne Anne Anne                                                                                                    |
|         | Step. 1                  |               | Step. 2                                                      | Step. 3                                                                                                    |               | Step. 4                                                                                                    |

點選集章點活動下拉式選單,選擇地區,點選集章圖示收集。

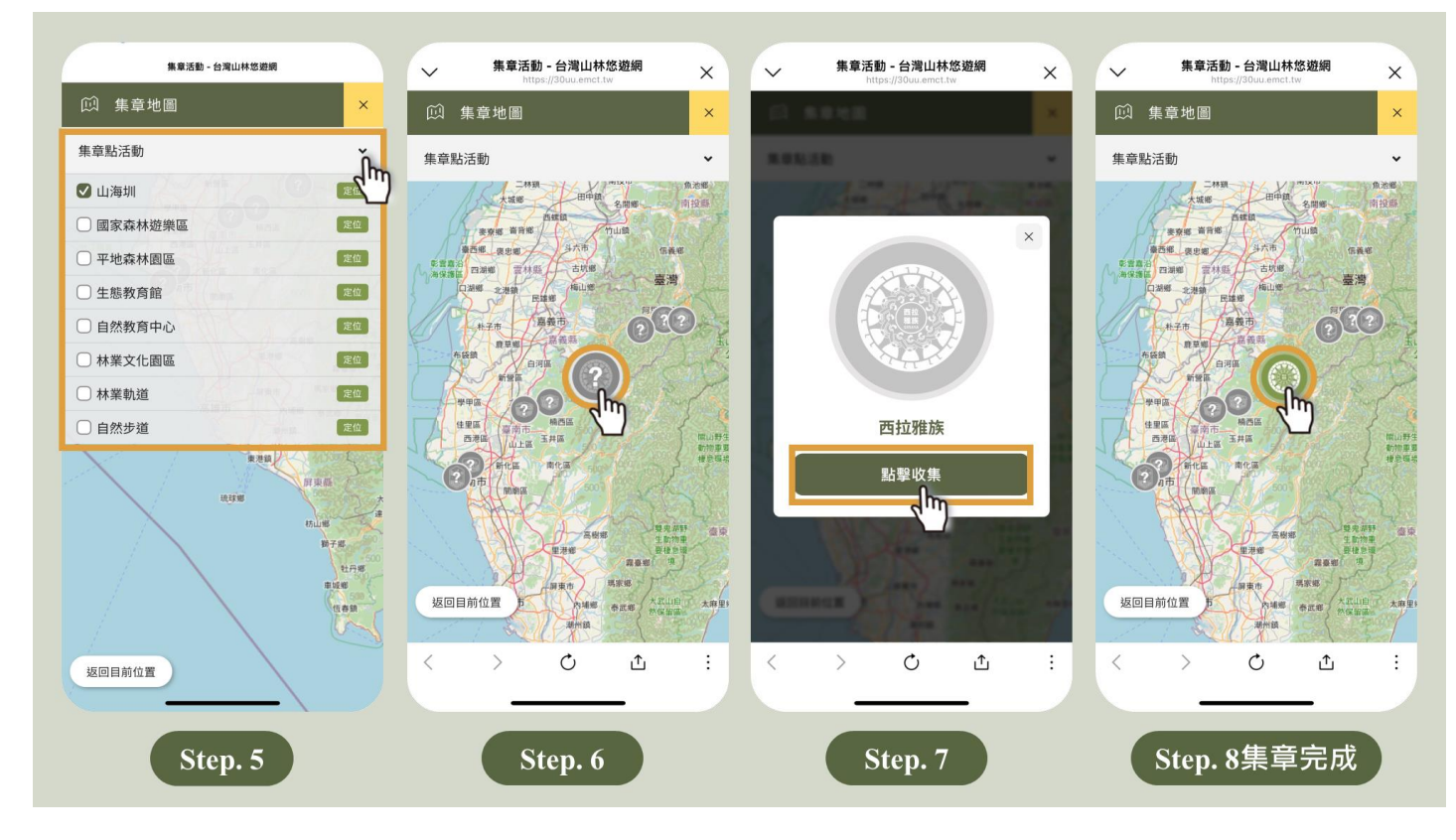

完成集章後,再點選一次,會顯示集章時間。(例外情況說明:如距離太遠,會出現提示訊息。)

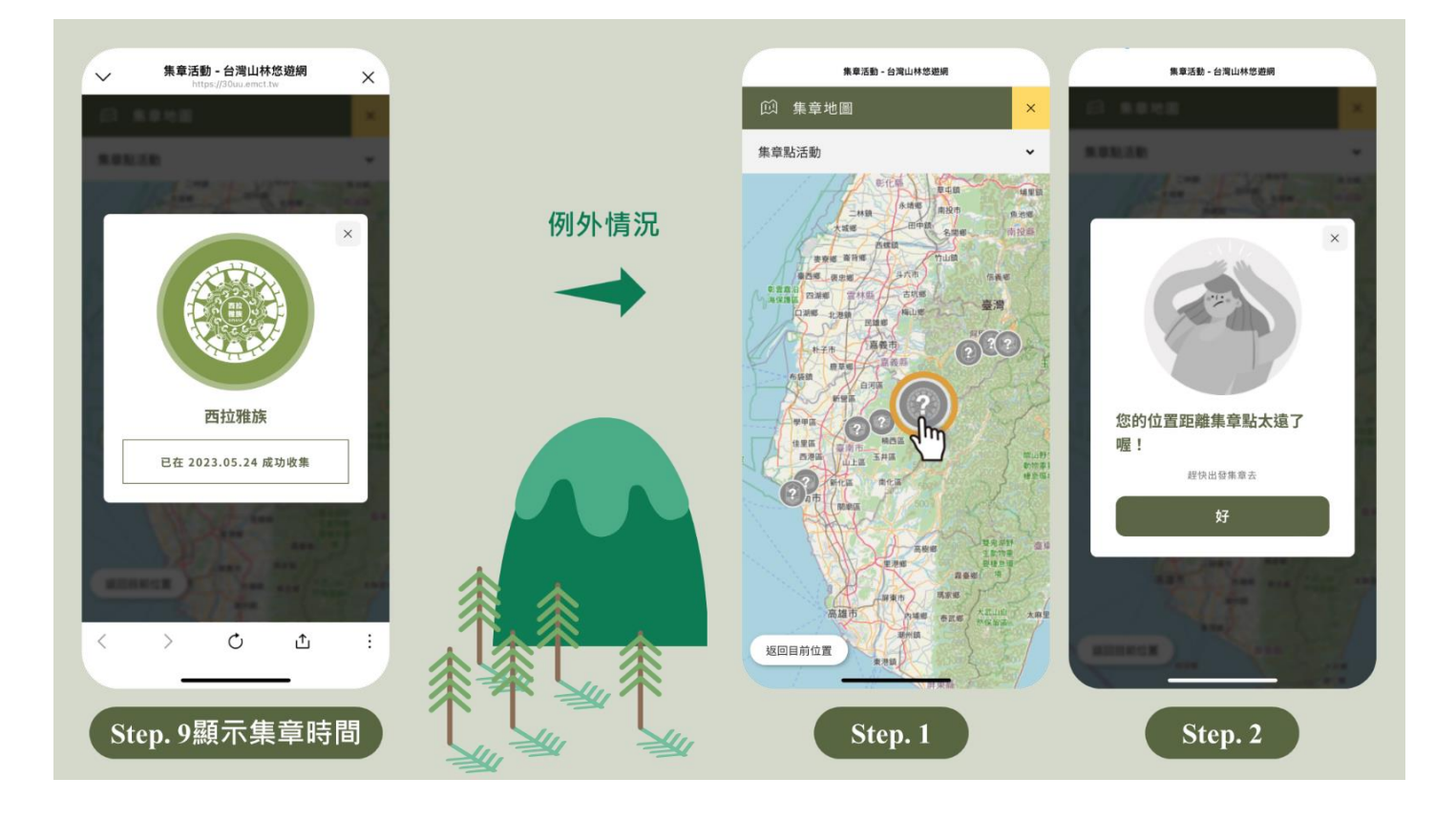

## Step4. 收集到集章活動所有景點, 取得證明

集到最後一個章後,觸發成就通知視窗,點選立即領取,輸入名稱後,再點選「填好了」,即有即章 完成圖,可儲存下載。

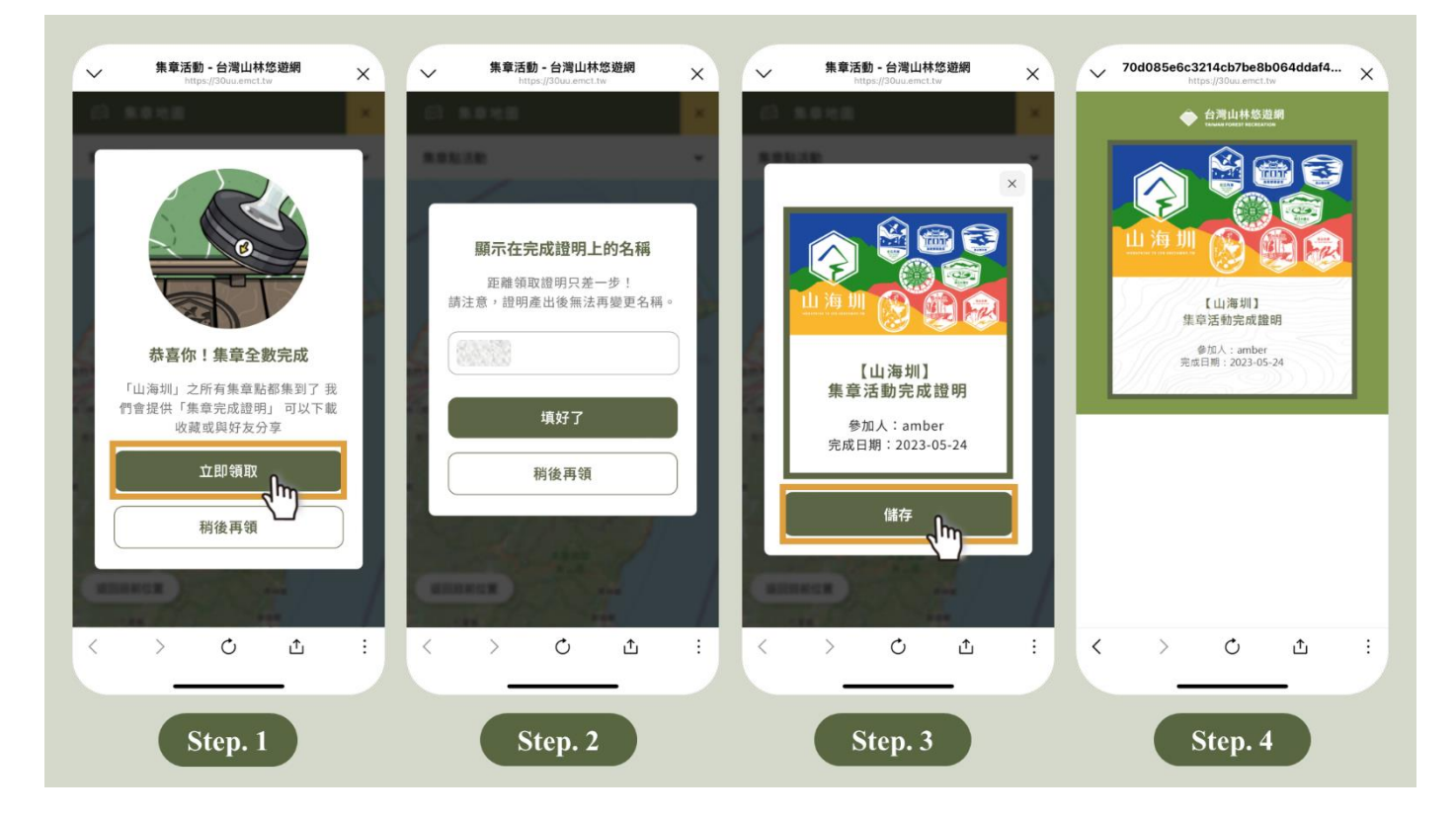

選擇「稍後再領」,之後可到集章活動列表,點選「集章完成證明」,重複上述Step.2~Step.4步驟,即 可取得集章完成證明。

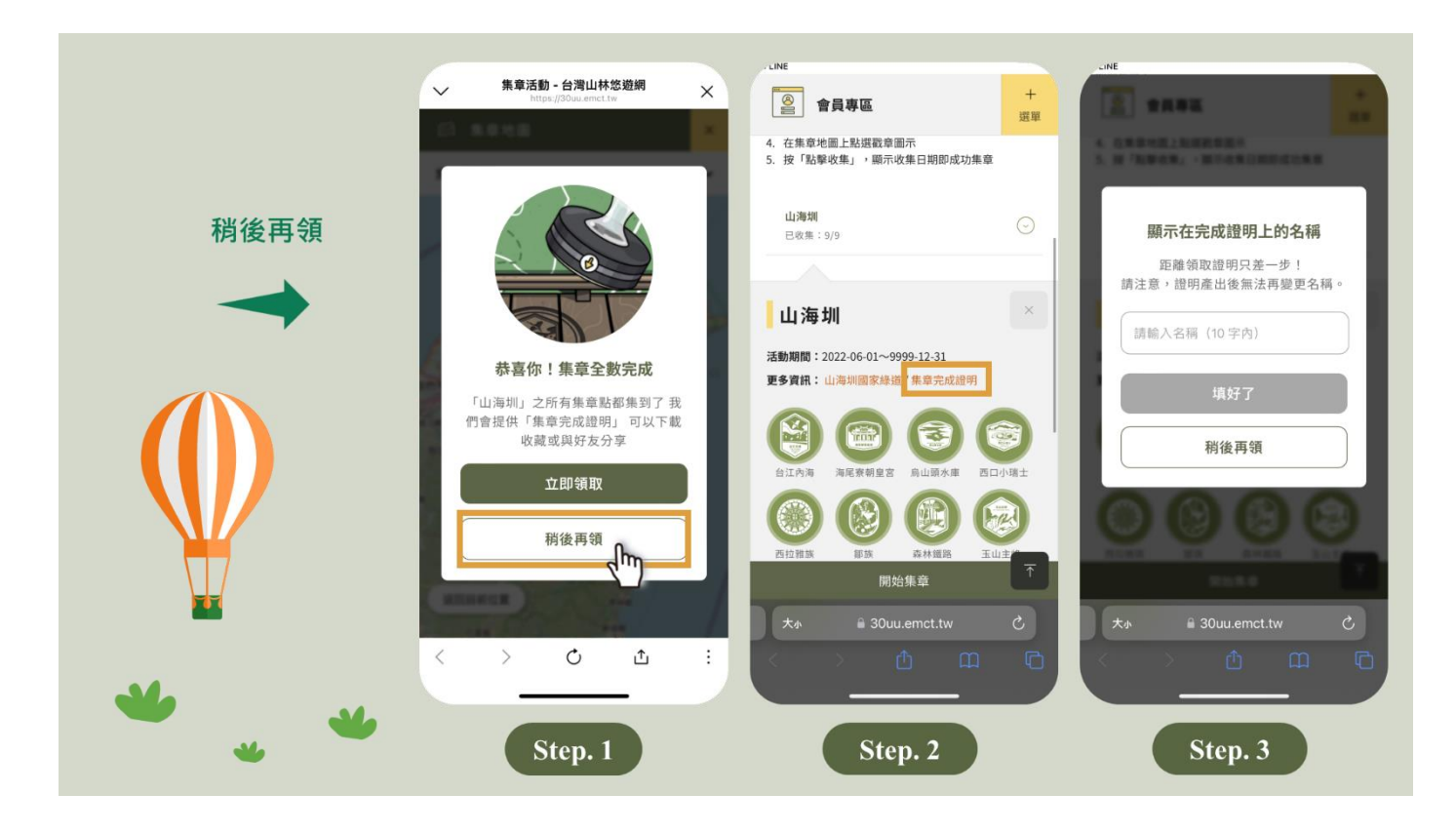